# Installing and Configuring SIV

SIV should be downloaded from <u>http://rh-software.com/</u> and to setup SIV to control CL hardware do as follows:

Extract SIV.zip into C:\Program Files\SIV\ or similar.

| 👫 SIV64X - System Information Viewer V5.21 Beta-16 ZEN::lic 🛛 🗙                                                                                                    |
|----------------------------------------------------------------------------------------------------|
| Windows 10 x64 Professional (Single User)       V10.00       Build 15063       RS2       ASUS Crosshair VI Hero       ZEN::lic       Italian (0410)       Italy (39)         Workgroup       MARTIRI_63       00       10:58:57       2017-07-05       18:49:47       3.33GHz       Dual DDR4 RAM       PCIe x16@3 (x16@3)       FSB:DRAM 3:50                                                                                                    |
| Resource Usage 20% [1] 89%CurrentMaximumMaximumDDR4 RAM CAS Latency14System Physical Memory3.32GB9.97GB16.00GBRAS to CAS Delay (tRCD)14System Paging File4.23GB14.08GB18.31GBRAS to CAS Delay (tRCD)14System File Cache2.84GB13.16GB3.25GBCycle Time (tRAS)28System Power Usage4.36 W0.81 W44.69 WRow Cycle Time (tRC)42 1T                                                                                                    |
| CPUs 16 Cores 8 Chips 1 Disks ■ 40°C ■ 36°C ■ 39°C ■ 45°C ■ 42°C ■ 37°C DIMMs ■ 36°C ■ 36°C                                                                                                    |
| ITE IT8665       MB 37°C 33°C 32°C 33°C 35°C 35°C 35°C 30°C 47°C 39°C 35°C 35°C 35°C 35°C 35°C       EC 53°C 44°C 37°C 29°C 35°C 0.95       I/O +3.31 DRAM +1.35         PSU +4.99 +11.90 +3.29 VBAT +3.12       Fans 1,027 0 0 0 1,066 0 0 0 775 882 396 728 0 668 499 726 1,044 1,295 1,060 0 2,246 2,197 0 0 0 0       0 0 0 0 775 882 396 728 0 668 499 726 1,044 1,295 1,060 0 2,246 2,197 0 0 0 0                                                                                                    |
| Processor       FSB       4.1% CPU Utilisation       Volts       Temp       Power       APIC       Socket AM4 PGA-1331       AMD Ryzen 7 1700 Eight-Core (Summit Ridge) [ZP-B1]         CPU-0       1.50GHz x15       100MHz       1.00MHz       0.88       4.5°C       0.914       0.00       0.01       CPUs 16 Cores 8x2       AMD Ryzen 7 1700 Eight-Core (Summit Ridge) [ZP-B1]       Family 23 Model 1 (01) Stepping 1 Brand 2.0.0.00 (0)         CPU-2       2.70GHz x27       100MHz       0.88       0.701       0.1.0       L1 Code Cache (2)       4-way 64-byte 8 x 64KB       Core       1.09 volts         CPU-3       2.70GHz x27       100MHz       0.88       0.701       0.1.0       L1 Code Cache (2)       8-way 64-byte 8 x 64KB       Core       1.09 volts         CPU-4       1.50GHz x15       100MHz       0.88       0.119       0.2.0       L2 Unified Cache (2)       8-way 64-byte 8 x 512KB       Pump 1,060 RPM         CPU-5       1.50GHz x15       100MHz       0.88       0.062       0.3.0       Cache-0 Latencv       0.3.1         CPU-7       1.50GHz x15.       100MHz       0.88       0.062       0.3.0       Cache-0 Latencv       0.3.1       MMX+ SSE4.2 XD AVX2       NB Clock 1.67GHz         CPU-7       1.50GHz x15.5       100MHz       1.19 |
| CPU-12         1.55GHz x15.5         100MHz         1.19         0.041         0.6.0           CPU-13         1.55GHz x15.5         100MHz         0.01         0.6.1                                                                                                    |
| CPU-14       1.55GHz x15.5       100MHz       1.19       0.134       0.7.0         CPU-15       1.55GHz x15.5       100MHz       1.19       0.7.1                                                                                                    |
| OK IV Copy IV Windows IV Machine IV Status IV USB Bus IV Network IV SPD IV Volumes IV Adapters IV PCI Bus IV About IV Help IV                                                                                                    |

Run SIV64X.exe, or in the unlikely case of 32-bit Windows SIV32X.exe

Press the (down arrow) ▼ in the [Status | ▼] button and navigate to [Status | ▼]->Configure->SIV Qualifiers.

Select -AIOCTL, -SINGLE and press [Save].

Exit and restart SIV

Now SIV is running in CL control mode.

- Note 1 When SIV AIOCTL is used CL4 should not be run
- **Note 2** Prior to CL 4.2.4.25 and from 4.9 you MUST not have both SIV and CL4 active at the same time.

Next check [Status] ▼]->Link Status to confirm SIV has detected all your CL hardware.

| 坐 [SIV Qualif | iers] <- SIV64X - Syst                                                                                                    | em Information Viewer V5.05 Beta-18 CHIEF::Lic —                                                                                                    | $\times$         |
|---------------|----------------------------------------------------------------------------------------------------|----------------------------------------------------------------------------------------------------|------------------|
| SIV64X - SIV  | Default Command Q                                                                                                    | ualifiers on \\CHIEF - Windows 10 x64 Professional V10.00 Build 10240 TH:                                                                                                    | L                |
| Qualifiers    | -AIOCTL -SINGLE                                                                                                    |                                                                                                    |                  |
|               | ADAPTERS     ATOCTL     ATOCTL     ANORALLOON     BUUE     BOINC     FREE     GPUCTL     INDENT     LOCAL     HOLTIMK     SINGLE     NOTHEME     TRAY     VDF     UNDF     USUBLE     NOTHEME     UNDF     USUBLE     SINGLE     TRAY     VDF | Show [Adapters] on the initial screen<br>Enable automatic AIO Link Control (Corsair + NZXT)<br>Disable the display of Baloon Tool Tips<br>Show (Bluetooth) on the initial screen<br>On startup display the [BOINC Struls] panel<br>Show <free>unused USB Root Hub ports on [USB Bus]<br/>Enable GPU Fan Control and Overclocking<br/>Indent [Buttons] to reflect hierarchy<br/>Limit STV64X to the local system<br/>Disable use of AIO Link Hardware (Corsair + NZXT)<br/>Only allow a single instance of SIV64X to be active<br/>Disable use of Windows Themes on XP and later<br/>Start SIV64X minimized in the Icon Tray<br/>Enable the Windows Driver Framework (WDF) pages<br/>Disable the Windows Driver Framework (WDF) pages<br/>Disable the Windows Site SIV64X Default Site SIV64X Default corrisors<br/>Setup the SIV64X Default Command Qualifiers that will be used when</free> |                  |
|               | none are specifie<br>These will be use                                                                                                    | d on the command line. Press [Save] to write them to the registry.<br>d when SIV64X is next started and the [About] panel will report them.                                                                                                    |                  |
| ОК Іт         | Copy I                                                                                                    | Qualifiers I Autorun I Scheduler I Setup I About I Held                                                                                                    | )   <del>-</del> |

| hannel      | Name                                                                                                   | Volts + ID                                  | Amps + FW                                 | Power                                         | Temp                                 | Fans @                                 | PCIe/LEDs            | AIO Link Device Description and Configuration                                                                                                    |                                      |
|-------------|----------------------------------------------------------------------------------------------------|---------------------------------------------|-------------------------------------------|-----------------------------------------------|--------------------------------------|----------------------------------------|----------------------|----------------------------------------------------------------------------------------------------|--------------------------------------|
| 0:0 05      | CLCC                                                                                                   | 0 + 3D                                      | 0 + 1106                                  | 0                                             | 4                                    | 6                                      | 0 + 1                | Corsair Integrated USB Bridge (#0)                                                                                                    |                                      |
| ORSAIR      | R-CLCC T1 SOCKET<br>R-CLCC T2 RAM<br>R-CLCC T3 UP VRM<br>R-CLCC T4 VRM<br>R-CLCC Fan 5<br>R-CLCC Fan 6 |                                             |                                           |                                               | 30.7°C<br>30.5°C<br>33.6°C<br>33.9°C | 685<br>657<br>352<br>710<br>NC<br>726  | FF 00 FF             | Peak Times         0.470 (45) + 0.000 (0) + 0.021 (1           Firmware         V1.1.06           Channel ID         0x05           Product ID         0x3D           Sizes         65 + 65           Bridge Rev         V2.0.00           Mutex Name         Global/CorsairLinkReadWriteGuardM | 0)<br>Points 5<br>Iutex              |
| 1:1 05      | H100                                                                                                   | 0 + 3A                                      | 0 + 1208                                  | 0                                             | 1                                    | 5                                      | 0 + 0                | Corsair Integrated USB Bridge (#0)                                                                                                    |                                      |
| M           | H100 Water Temp<br>H100 Fan 2<br>H100 Fan 3<br>H100 Fan 4<br>H100 Pump                                 |                                             |                                           |                                               | 29.3°C                               | 470<br>767<br>732<br>1,310<br>1,067    |                      | System Mode         C-Link - 0x08           Firmware         V1.2.08           Channel IID         0x05           Product ID         0x3A         Sizes         65 + 65           Bridge Rev         V2.0.00         V2.0.00         V2.0.00                                                    | Points 5                             |
| 2:2 05      | CLLN                                                                                                   | 0 + 39                                      | 0 + 1109                                  | 0                                             | 0                                    | 0                                      | 0 + 2                | Corsair Integrated USB Bridge (#0)                                                                                                    |                                      |
|             | CLLN LED 1<br>CLLN LED 2                                                                               |                                             |                                           |                                               |                                      |                                        | 25 DA 00<br>25 DA 00 | Peak Times 0.119 (45) + 0.001 (0) + 0.022 (<br>Firmware V1.1.09                                                                                                    | 0)                                   |
| 3:3 01      | HX1000i                                                                                                | 4 + 00                                      | 4 + 0000                                  | 4                                             | 2                                    | 1                                      | 0 + 0                | Corsair Integrated USB Bridge (#0)                                                                                                    |                                      |
| min         | HX1000i Supply V<br>HX1000i +3.3 V<br>HX1000i +5.0 V<br>HX1000i +120 V                                 | 230.000 V<br>3.344 V<br>5.031 V<br>12.094 V | 0.736 A<br>1.438 A<br>4.813 A<br>10.500 A | 169.306 W<br>4.500 W<br>24.500 W<br>122.000 W | 36.5°C<br>31.5°C                     | 0                                      | I                    | Output 154.000 W         Efficiency 91.0 %           Firmware         NA           Channel ID         0x01           Product ID         NA         Sizes         65 + 65                                                                                                    | Points 6                             |
| 4:0 12      | CLCP                                                                                                   | 3 + 00                                      | 0 + 0183                                  | 0                                             | 4                                    | 6                                      | 0 + 2                | Corsair Link Commander Pro (CLCP) (#1)                                                                                                    |                                      |
| <b>&gt;</b> | CLCP +3.3 V<br>CLCP +5.0 V<br>CLCP +12 V<br>CLCP Temp 4<br>CLCP Fan 5<br>CLCP Fan 6                    | 3.353 V<br>4.977 V<br>11.955 V              |                                           |                                               | 29.9°C<br>29.5°C<br>29.3°C<br>29.6°C | 2,222<br>2,169<br>NC<br>NC<br>NC<br>NC | 00 00 FF<br>00 00 FF | $\begin{array}{llllllllllllllllllllllllllllllllllll$                                                                                                    | 0)<br>LED Items<br>Points 6<br>Iutex |
| 5:0 12      | CLCS                                                                                                   | 0 + 00                                      | 0 + 0183                                  | 0                                             | 0                                    | 0                                      | 0 + 2                | Corsair Link Commander Pro (CLCP) (#1)                                                                                                    |                                      |
|             | CLCS LED 1<br>CLCS LED 2                                                                               |                                             |                                           |                                               |                                      |                                        | 00 00 FF<br>00 00 FF | Peak Times 0.183 (44) + 0.001 (0) + 0.071 (4<br>Firmware V0.1.131 + V0.3.00                                                                                                    | 0)                                   |
| 6:0 12      | CLNP                                                                                                   | 0 + 00                                      | 0 + 0348                                  | 0                                             | 0                                    | 0                                      | 0 + 2                | Corsair Lighting Node Pro (CLNP) (#2)                                                                                                    |                                      |
|             | LNP-1a LED 1<br>LNP-1a LED 2                                                                           |                                             |                                           |                                               |                                      |                                        | 00 00 FF<br>00 00 FF | Peak Times 0.050 (44) + 0.001 (0) + 0.017 (0<br>Firmware V0.3.72 + V0.2.00                                                                                                    | 0)                                   |
| 7:0 12      | CLNS                                                                                                   | 0 + 00                                      | 0 + 0348                                  | 0                                             | 0                                    | 0                                      | 0 + 2                | Corsair Lighting Node Pro (CLNP) (#2)                                                                                                    |                                      |
|             | LNP-2a LED 1<br>LNP-2a LED 2                                                                           |                                             |                                           |                                               |                                      |                                        | 00 00 FF<br>00 00 FF | Peak Times 0.049 (44) + 0.000 (0) + 0.017 (<br>Firmware V0.3.72 + V0.2.00                                                                                                    | 0)                                   |
|             | LNP-2a LED 2                                                                                           | Status 🔽 L                                  | nk Status - Link                          | Fans I <del>v</del> Link I                    | FDs I <del>v</del> Lin               | k Power Lin                            | 00 00 FF             | Firmware V0.3.72 + V0.2.00                                                                                                    | Main                                 |

#### Next navigate to [Status|▼]->Configure->Link Export

| 🗌 [Link Export        | ] <- SIV64X - System Inform | ation Viewer V5.05 Beta- | 20 CHIEF::Lic                                                                                                    |                                                    |                                                                      |                                                                                                    |
|-----------------------|-----------------------------|--------------------------|----------------------------------------------------------------------------------------------------|----------------------------------------------------|----------------------------------------------------------------------|----------------------------------------------------------------------------------------------------|
| SIV64X - AIO L        | ink Export and Name Selec   | tion on \\CHIEF - Wind   | ows 10 x64 Professional V10.00                                                                                                    | Build 10586 TH2                                    |                                                                      |                                                                                                    |
| Device                | SIV Name                    | User Name                | SIV Name                                                                                                    | User Name                                          | SIV Name                                                             | User Name                                                                                                    |
| 0 CLCC                | CLCC Temp 1                 | R-Mini T1 NB             | CLCC Fan 1                                                                                                    | R-Mini F1 UP1                                      | CLCC LED 1                                                           | R-Mini GPU bottom Led                                                                                        |
|                       | CLCC Temp 2                 | R-Mini T2 VRM            | CLCC Fan 2                                                                                                    | R-Mini F2 UP2                                      |                                                                      |                                                                                                    |
|                       | CLCC Temp 3                 | R-Mini T3 SKT            | CLCC Fan 3                                                                                                    | R-Mini F3 SKT                                      |                                                                      |                                                                                                    |
|                       | CLCC Temp 4                 | R-Mini T4 VRM            | CLCC Fan 4                                                                                                    | R-Mini F4 VRM                                      |                                                                      |                                                                                                    |
|                       |                             |                          | CLCC Fan 5                                                                                                    | R-Mini F5 NB                                       |                                                                      |                                                                                                    |
|                       |                             |                          | CLCC Fan 6                                                                                                    | R-Mini F6 GPU                                      |                                                                      |                                                                                                    |
| 1 H100                | H100 Temp 1                 | H100 Water Temp          | H100 Fan 1                                                                                                    | H100 F1x480                                        |                                                                      |                                                                                                    |
|                       |                             |                          | H100 Fan 2                                                                                                    | H100 F2x480                                        | _                                                                    |                                                                                                    |
|                       |                             |                          | H100 Fan 3                                                                                                    | H100 F3x480                                        | _                                                                    |                                                                                                    |
|                       |                             |                          | H100 Fan 4                                                                                                    | H100 F4x480                                        |                                                                      |                                                                                                    |
|                       |                             |                          | H100 Pump                                                                                                    | H100 Pump                                          |                                                                      |                                                                                                    |
| 2 Lights              |                             |                          |                                                                                                    |                                                    | Lights LED 1                                                         | Lights GPU side Led                                                                                          |
|                       |                             |                          |                                                                                                    |                                                    | ☑ Lights LED 2                                                       | Lights CPU up Led                                                                                            |
| 🔳 3 HX1000i           | HX1000i Supply V            | HX1000i Supply V         | HX1000i Supply A                                                                                                    | HX1000i Supply A                                   | HX1000i Supply W                                                     | HX1000i Supply W                                                                                             |
|                       | HX1000i +3.3 V              | HX1000i +3.3 V           | HX1000i +3.3 A                                                                                                    | HX1000i +3.3 A                                     | HX1000i +3.3 W                                                       | HX1000i +3.3 W                                                                                               |
|                       | HX1000i +5.0 V              | HX1000i +5.0 V           | HX1000i +5.0 A                                                                                                    | HX1000i +5.0 A                                     | HX1000i +5.0 W                                                       | HX1000i +5.0 W                                                                                               |
|                       | HX1000i +120 V              | HX1000i +120 V           | HX1000i +120 A                                                                                                    | HX1000i +120 A                                     | HX1000i +120 W                                                       | HX1000i +12o W                                                                                               |
|                       | HX1000i Temp 1              | HX1000i Temp 1           | HX1000i Efficiency                                                                                                    | HX1000i Efficiency                                 | HX1000i Output W                                                     | HX1000i Output W                                                                                             |
|                       | HX1000i Temp 2              | HX1000i Temp 2           | HX1000i Fan 1                                                                                                    | HX1000i Fan                                        |                                                                      |                                                                                                    |
| BID Repo              | rted Channels               |                          | Bridge Device Description                                                                                                    |                                                    | Bridge Device PnF                                                    | P ID                                                                                                    |
| 0<br>1 0 CL<br>2<br>3 | CC 1 H100 2 L               | ights 3 HX1000i          | Corsair Link PMBus Bridge (Off-L<br>Corsair Integrated USB Bridge (<br>Corsair Integrated USB Bridge (<br>Corsair HX-Series C-Link Adapter | ine)<br>#0)<br>Off-Line)<br>· (HX1000i) (Off-Line) | HID/VID_181C&P<br>HID/VID_181C&P<br>HID/VID_181C&P<br>HID/VID_181C&P | ID_0C02\6&2CC083E3&0&000<br>ID_0C04\7&1E80F9D4&0&000<br>ID_0C04\7&8899117&0&000<br>ID_1C07\7&1454D28F&0&0000 |

Use [Link Export] to set the names you wish to use then press [Save].

## **Configuring Link Fan Control**

Use [Status] ▼]->Link Fans to setup the custom curves.

| [AIO Link Fans] < | - SIV64X - Syste | em Informa | tion Viewer V | /5.21 Beta-16 ZEN::lic |                                 |                          |                   | ^                                                  |
|-------------------|------------------|------------|---------------|------------------------|---------------------------------|--------------------------|-------------------|----------------------------------------------------|
| Description       | Current          | Average    | Minimum       | Maximum Mode F/B       | Feedback Temperature            | Fan Control Mode         | PWM RPM           | Custom Points Default 30 Radical 0 PSUs 30         |
| R-CLCC Fan 1      | 699              | 685        | 662           | 702 🗌 8E 46°C          | 📕 46°C Synthetic GPU            | 6 🚖 🔍 Custom             | 227 🗢 70          | 8 ≑ 📕 40 500,45 650,50 800,55 900,60 1100          |
| R-CLCC Fan 2      | 683              | 661        | 640           | 686 🔲 8E 46%           | 46°C Synthetic CDU              | o 🚖 🔿 Custor             | 233 🗢 70          | 8 ≑ 🜉 40 500,45 650,50 800,55 900,60 1100          |
| R-CLCC Fan 3      | 405              | 364        | 351           | - 🗆 8F //°C            | ■ 37°C S                        | 6 ≑ 🔿 Custom             | 154 - 25          | 0 ≑ 🗖 😵 350 39 390 40 410,41 430,42 730            |
| R-CLCC Fan 4      | 711              | 710        | 709           | € 31°C                 | 31°C R<br>ET                    | 🛛 🔁 🔿 Custom             |                   | 9 🜩 🗖 30 🔥 🔥 900,45 1000,50 1400                   |
| R-CLCC Fan 5      | NC               | -          | -             | 0E 31°C                | 31°C R                          | 6 🚖 🔿 Custom             |                   | 0 🗧 30 40 🗛 1200,45 1600,50 2000                   |
| R-CLCC Fan 6      | 727              | 726        | 724           | E 46°C                 | 46°C Synchecic GPO              | 6 🚖 🔿 Custom             |                   | 3 🗧 50 7 900,65 1000,70 1100                       |
| H100 Fan 1        | 1,034            | 632        | 390           | 5 F                    | 30°C H100 Water Temp            | 6 🗢 🔿 Custom             | 94 ≑ 65           | 0 ≑ 📕 30 650,32 800,34 900,36 1000,38 1500         |
| H100 Fan 2        | 667              | 729        | 659           | F                      | 30°C H100 Water Temp            | pm                       | 45 💠 65           | 0 💠 📕 30 650,32 800,34 900,36 1000,38 1500         |
| H100 Fan 3        | 1,071            | 1,027      | 352           | 2,278 8F               | 30°C H100 Water Temp            | j 🖉 📶 🕅                  | 17 💠 65           | 0 ≑ 📕 30 650,32 800,34 900,36 1000,38 1500         |
| H100 Fan 4        | 1,188            | 972        | 382           | 1,849 🗌 8F             | 30°C H100 Water Temp            | <mark></mark> pm         | 17 💠 65           | 0 ≑ 📕 30 650,32 800,34 900,36 1000,38 1500         |
| H100 Pump         | 1,061            | 1,063      | 1,052         | 1,077 🗌 83             | 30°C H100 Water 7               | PWM                      | 255 ≑             | 0 ≑ 📕 30 650,32 800,34 900,36 1000,38 1500         |
| HX1000i Fan 1     | 0                | -          | -             | - 🗌 01                 | 38°C H <sup>×</sup> 5000 Temp 1 | 0 🗧 🔿 Fixed PWM          | 0 🖨               | 0 ≑ 📕 35 27,40 30,45 40,50 60,55 80,60 100         |
| CLCP Fan 1        | 2,222            | 2,223      | 2,205         | 2,238 🗌 FF 41°C        | 41°C GPU-1                      | 6 😫 🔿 Custom             | 100 ≑             | 0 ᆃ 📕 45 650,50 800,55 900,60 1000,65 1500,70 1750 |
| CLCP Fan 2        | 2,173            | 2,172      | 2,158         | 2,189 🗌 FF 39°C        | 39°C GPU-2                      | 6 🚖 🔿 Custom             | 100 ≑             | 0 ≑ 📕 45 650,50 800,55 900,60 1000,65 1500,70 1750 |
| CLCP Fan 3        | NC               | -          | -             | - 🗌 12                 | 30°C CLCP Temp 3                | 0 🚖 🔿 Fixed PWM          | 100 ≑             | 0 ≑ 📕 20 0,30 750,40 1000,50 1250,60 1500,70 1750  |
| CLCP Far          | NC               | -          | -             | - 02                   | 30°C CLCP Temp 4                | 0 😫 🔿 Fixed PWM          | 100 ≑             | 0 ≑ 🗖 20 0,30 750,40 1000,50 1250,60 1500,70 1750  |
| CLCP Far          | NC               | -          | -             | - 32                   | 31°C CLCP Temp 1                | 0 🚖 🔿 Fixed PWM          | 100 🗢             | 0 🚖 🗖 20 0,30 750,40 1000,50 1250,60 1500,70 1750  |
| CLCP F            | NC               | -          | -             | - 32                   | 31°C CLCP Temp 1                | 0 😫 🔿 Fixed PWM          | 100 ≑             | 0 ≑ 📕 20 0,30 750,40 1000,50 1250,60 1500,70 1750  |
| Sar ed Prome      | all a            | R-CLCC F   | an 1 Custon   | n Setup Point          | 1 Point 2 Point 3               | Point 4 Point 5 Point 6  | Unit http:        | //forum.corsair.com/forums/showthread.php?p=757703 |
| O PWM 255 🖨       |                  | Tempera    | ature 46°C S  | ynthetic GPU 4         | 0 💠 45 ≑ 50 ≑                   | 55 🗢 60 🗢 NA             |                   | are issues with CLCC 1.1.06.                       |
| O RPM 2000 \$     | CORSAIR          | Coolers :  | 13 of 18 - Fa | n Speed 50             | 0 🗢 650 🜩 800 🗢                 | 900 🜩 1100 🜩 NA          | RPM SIV64         | X does workarounds when -AIOCTL is specified.      |
| ОК І◄ Сору        | l▼ Reset         | Apply      | Save          | Status Ir Link Stat    | us   Link Fans   - Link LEDs    | ▼ Link Power Link Update | Link Setup Link I | Devices Network I Main I                           |

- 1 Select the Mode (6=Custom)
- 2 Select the fan to control
- 3 Select the Feedback Temperature source you wish to use
- 4 Set the Temperature points and the corresponding RPM or PWM value
- 5 Press [Apply] to test your settings. Press [Save] to save your settings to the registry
- A: pressing the little square is possible to clone the selected (see point 2) settings
- B: Selecting PWM or RPM allows all the fan speeds to be set by next pressing [Apply].

Press [Reset] then [Apply] to revert to the saved settings.

The maximum PWM value is 255. Tip: Could be useful to know the maximum fan speed

Are also available the common presets: 2=Default 3=Quiet 4=Balanced 5=Performance

The green squares on the left side (as in [Link Status]) distinguish the PWM fan (4 pins, light green) from the RPM fan (3 pins, dark green).

The firmware support for Custom Curves does not allow very low speeds and when the system is idle the fans are often running faster than needed. From SIV 5.19 for CoolIT V2 devices (CLCC, H110i, H110iGT, H100i, H80i) when the temperature is below Custom Point 1 the PWM value is used to set the fan speed so a lower speed can be achieved to work around the firmware limitation.

To best utilise this facility it is important to set a suitable PWM value. To do this set the fan to **PWM** mode (0), next set PWM values and press **[Apply]** to find the PWM value that runs the fan at the speed you wish to use. This should obviously be less than the Point 1 fan speed.

| R-CLCC Fan 1   | 355     | -          | -           | - 82 30°C             | 30°C F-CLCC T1 R9 295x2 | 0 🗢 🔿 Fixed PWM          | 100 🗢     | 500 ≑ 📕 40 500,45 650,50 800,55 900,60 1100 🧼           |
|----------------|---------|------------|-------------|-----------------------|-------------------------|--------------------------|-----------|---------------------------------------------------------|
| R-CLCC Fan 2   | 491     | 488        | 453         | 492 8E 34°C           | 34°C F-CLCC 14 R9 VRM   | 6 🗢 🔾 Custom             | 148 🖨     | 500 🚔 🗖 40 500,45 650,50 800,55 900,60 1100             |
| R-CLCC Fan 3   | 338     | 337        | 337         | - 8E 28°C             | 28°C Synthetic Disk     | 6 🚖 🔿 Custom             | 125 ≑     | 350 🚔 📕 38 350,39 390,40 410,41 430,42 730              |
| R-CLCC Fan 4   | 456     | 460        | 454         | 503 🗌 8E 22°C         | 22°C R-CLCC T1 SOCKET   | 6 🚖 🔿 Custom             | 100 ≑     | 700 🚖 📕 30 700,35 800,40 900,45 1000,50 1400            |
| R-CLCC Fan 5   | 0       | -          | -           | - 0F 23°C             | 23°C F-CLCC T2 GTX980   | 6 🚖 🔿 Custom             | 255 ≑     | 1890 ≑ 📕 30 400,35 800,40 1200,45 1600,50 2000          |
| R-CLCC Fan 6   | 475     | 474        | 473         | - 🗌 8E 30°C           | 30°C F-CLCC T1 R9 295x2 | 6 ≑ 🔿 Custom             | 100 🗢     | 500 💠 📕 40 700,45 800,50 900,55 1000,60 1100            |
| H100 Fan 1     | 738     | 739        | 707         | 779 🛛 8F              | 17°C H100 Water Temp    | 6 🗢 🔿 Custom             | 50 ≑      | 650 🚖 📕 20 650,22 800,24 900,26 1000,28 1200            |
| H100 Fan 2     | 789     | 661        | 406         | 880 🗌 8F              | 17°C H100 Water Temp    | 6 🚖 🔿 Custom             | 66 ≑      | 650 🚔 📕 20 650,22 800,24 900,26 1000,28 1200            |
| H100 Fan 3     | 799     | 657        | 364         | 1,209 BF              | 17°C H100 Water Temp    | 6 🚖 🔿 Custom             | 26 ≑      | 650 ≑ 📕 20 650,22 800,24 900,26 1000,28 1200            |
| H100 Fan 4     | 982     | 670        | 565         | - 8F                  | 17°C H100 Water Temp    | 6 🚖 🔿 Custom             | 41 ‡      | 650 ≑ 📕 20 650,22 800,24 900,26 1000,28 1200            |
| H100 Pump      | 1,058   | 1,063      | 1,049       | 1,073 🗌 83            | 17°C H100 Water Temp    | 0 🗢 🔿 Fixed PWM          | 255 🗢     | 0 💠 📕 25 400,30 800,35 1200,40 1600,45 2000             |
| HX1000i Fan 1  | 0       | -          | -           | - 🗌 01                | 33°C HX1000i Temp 1     | 0 😫 🔿 Fixed PWM          | 0 🖨       | 0 🚖 📕 35 27,40 30,45 40,50 60,55 80,60 100              |
| Saved Profile  | 100     | F-CLCC Fan | 1 Custom    | Setup Point           | 1 Point 2 Point 3 Po    | oint 4 Point 5 Point 6   | Unit      | http://forum.corsair.com/forums/showthread.php?p=757703 |
| O PWM 255 ≑    |         | Temperatu  | ire 30°C F- | CLCC T1 R9 295x2 30   | 35 € 40 €               | 45 \$ 50 \$ NA           | ≑ °C      | Firmware issues with CLCC 1.1.06.                       |
| ○ RPM 2000 ≑ ( | CORSAIR | Coolers 11 | of 18 - Far | Speed 400             | € 800 € 1200 € 1        | 600 🗢 2000 🗢 NA          | ¢ RPM     | SIV64X does workarounds when -AIOCTL is specified.      |
| ОК ∣▼ Сору  ▼  | Reset   | Apply      | Save        | Status 🛛 🕶 Link Statu | IS Link Fans Link LEDs  | Link Power Link Update L | ink Setup | Link Devices Network I                                  |

After finding a good PWM value switch back to **Custom** mode (6), confirm the PWM is correct and press **[Apply]** to test your settings. Finally press **[Save]** to save settings in the registry.

Tip: Typically when the PWM value is too low the fan will keep jumping to full speed.

# **Configuring LEDs**

Use [Status] ▼]->Link LEDs to setup the LED configuration

| 🌎 [AIO Link LEDs] <- SIV64X - Sys | tem Information   | Viewer V5.21 Beta-16 ZEN::lic |                             |                                  |              |                     |           |                   |              |        |
|-----------------------------------|-------------------|-------------------------------|-----------------------------|----------------------------------|--------------|---------------------|-----------|-------------------|--------------|--------|
| RGB LED Description and Type      | Mode F/B          | Feedback Temperature          | LED Display hode            | Rate Colour #0                   | Colour #1    | Colour #2           | Colour #3 | Cool Warm Hot     | Direction    | Colour |
| R-CLCC LED 1                      | 🗌 0C7 49°C        | Synthetic GPU 49°C            | 3 🗧 Temperature             | 11 🜩 FF00FF                      | FF0000       | FFFF00              | FF00FF    | 20 25 28 28 28    |              | -      |
| CLLN LED 1                        | 0C7 33            | T1 CPU 33°C                   | 3 🚖 Temperature             | 11 00C03F                        | FF0000       | 00FF00              | 0000FF    | 20 1 30 1 50 1    |              | □- I   |
| CLLN LED 2                        | □ 0C7 <u>3</u> °C | T1 CPU 33°C                   | 3 🖨 Temperature             | 11 🗢 00DA25                      | FF0000       | 00FF00              | 0000FF    | 2 🗘 30 🗢 50 🗢     |              | -      |
| CLCP LED 1 [ RGB 10 LED Items ]   | <u>□∕ 2</u>       | CLCP Temp 1 34°C              | 10 🜩 Marquee                | 2 0000                           | FF0000       | 00FF00              | 0000FF    | \$ 30 € 50 €      |              |        |
| CLCP LED 2                        |                   | CLCP Temp 1 34°C              | 9 🗢 🚺                       | FF0000                           | FF0000       | 00FF00              | 0000FF    | 30 \$ 50 \$       |              | Random |
| CLCS LED 1 [ RGB 10 LED It        |                   | T1 CPU 33°C                   | 5 🖨 🦷 👔                     | 2 🜩 FF0000                       | FF0000       | 00FF00              | 0000FF    | 30 ÷ 50 ÷         | Reverse      | · -    |
| CLCS LED 2                        |                   | T1 CPU 33°C                   | 4 🗘 🖊                       | 2 🜩 FF0000                       | FF0000       | 00FF00              | 0000FF    | 30 \$ 50 \$       |              | -      |
| LNP-1a LED 1 [ RGB 10 LED         | 33°C              | CPU-0 Temp 33°C               | 3 🖨                         | 2 💠 FF0000                       | FF0000       | 00FF00              | 0000FF    | 50 0 00           | - 🔪          |        |
| LNP-1a LED 2                      | 0C7 33°C          | CPU-0 Temp 33°C               | 3 💠 Temperature             | 2 💠 FF0000                       | FF0000       | 00FF00              | 0000FF    | 40 - 50 - 60 -    | i - 🛛        |        |
| LNP-2a LED 1 [ RGB 10 LED Items   | s 🗌 0C7 33°C      | CPU-0 Temp 33°C               | 3 🖨 Temperature             | 2 💠 FF0000                       | FF0000       | 00FF00              | 0000FF    | 40 \$ 50 \$ 60 \$ | □ - <b>□</b> |        |
| LNP-2a LED 2                      | 0C7 33°C          | CPU-0 Temp 33°C               | 3 💠 Temperature             | 2 💠 FF0000                       | FF0000       | 00FF00              | 0000FF    | 40 \$ 50 \$ 60 \$ | ☑ -          |        |
| OK I▼ Copy I▼ Reset               | Apply             | Save Status I+ Link S         | itatus 🛛 Link Fans I🛨 🛛 Lin | nk LEDs I <del>v</del> Link Powe | r Link Setup | Main I <del>v</del> |           |                   |              |        |

- 1 Select Mode (Temperature as example is 3) With the right mouse button a popup menu will appear
- 2 Select the Temperature source to control the LEDs colour.
- 3 Set the temperatures for the colours changes.
- 4 Setup the RGB colour values for each colour by doing Right/Click on the colours.
- 5 The Corsair Link Commander Pro (**CLCP**) + Corsair Lighting Node Pro (**CLNP**) have more LED Modes.
- 6 Press [Apply] to test your settings. Press [Save] to save them in your registry.

SIV is now setup to control Corsair Link LED hardware.

For the CLCP + CLNP first set the port LED types and items.

See <a href="http://forum.corsair.com/forums/showthread.php?p=892389">http://forum.corsair.com/forums/showthread.php?p=892389</a> to update the CLNP firmware without CL4.

### Configuring the CLCP + CLNP Port LED Types, Items and Brightness

Use [Status |▼]->Configure->Link Setup to setup the port LED types.

- 1 Select the CLCP or CLNP Port LED Type
- 2 Setup the number of items connected to the port.
- 3 Set the overall port brightness
- 4 Press [Apply] to test your settings. Press [Save] to save your settings to the registry

When a Delta time is specified and the temperature increase is greater than the Delay Trigger Delta, the temperature will not be updated until the Delta time has elapsed.

Tip: This is typically used to prevent fans increasing speed when a CPU temperature spikes for a few seconds.

### **Configuring Synthetics**

#### Click on [Status|▼]->Configure->Synthetic Setup to

configure multiple sensors to control fan custom curves or LED colours.

| STUDIX ALO LINK                                                                                                    | Setup on \\ZEN - \                                                                                                    | Vindows 10 >                                                                                                    | 64 Professiona                                                                                                    | al V10.00 Bu                                                                                                   | ild 16299 RS                                                                                        | 3                                 |                                        |     |
|----------------------------------------------------------------------------------------------------|----------------------------------------------------------------------------------------------------|----------------------------------------------------------------------------------------------------|----------------------------------------------------------------------------------------------------|----------------------------------------------------------------------------------------------------|----------------------------------------------------------------------------------------------------|-----------------------------------|----------------------------------------|-----|
| Description                                                                                                    | Seconds                                                                                                    | Supported [                                                                                                    | )evices                                                                                                    |                                                                                                    |                                                                                                    |                                   |                                        |     |
| Default hold-off                                                                                                    | 30 🖨                                                                                                    | GRID+ + H1                                                                                                    | 15i + H110iGT                                                                                                    | X + H100iV2                                                                                                    | + H100iGTX -                                                                                        | - H80iV2 +                        | H80iGT                                 |     |
| Radical hold-off                                                                                                    | 0                                                                                                    | CLCP + CLCO                                                                                                    | C + CLCN + H1                                                                                                    | 10                                                                                                    | 100i + H                                                                                            | 100 + H80                         | i + H80 + H0:                          | x5( |
| PSUs hold-off                                                                                                    | 30 ≑                                                                                                    | All AXi + all H                                                                                                    | HXi + all RMi                                                                                                    |                                                                                                    |                                                                                                    |                                   |                                        |     |
| Link Status                                                                                                    | 64 🖨                                                                                                    | Default Pane                                                                                                    | el Height                                                                                                    |                                                                                                    |                                                                                                    |                                   |                                        |     |
| Link Fans                                                                                                    | 64 🖨                                                                                                    |                                                                                                    |                                                                                                    |                                                                                                    |                                                                                                    |                                   |                                        |     |
| Link LEDs                                                                                                    | 65 🖨                                                                                                    |                                                                                                    |                                                                                                    |                                                                                                    |                                                                                                    | _                                 |                                        |     |
| Link Power                                                                                                    | 64 韋                                                                                                    |                                                                                                    |                                                                                                    |                                                                                                    |                                                                                                    |                                   |                                        |     |
| Link Devices                                                                                                    | 64 🖨                                                                                                    |                                                                                                    |                                                                                                    |                                                                                                    |                                                                                                    |                                   |                                        |     |
| Link Setup                                                                                                    | 64 ≑                                                                                                    |                                                                                                    |                                                                                                    |                                                                                                    |                                                                                                    |                                   |                                        |     |
| Transfer Test Limit                                                                                                    | 10000 🖨                                                                                                    | All Asete                                                                                                    | coolers                                                                                                    |                                                                                                    |                                                                                                    |                                   |                                        |     |
|                                                                                                    |                                                                                                    | _ 4                                                                                                    |                                                                                                    |                                                                                                    |                                                                                                    |                                   |                                        |     |
| Transfer Timeout                                                                                                    | 250 🚖                                                                                                    | Most A                                                                                                    | Reads and Wr                                                                                                    | ites, but a fe                                                                                                 | devices for                                                                                         | e a longer                        | timeout                                |     |
| Transfer Timeout<br>mA per RGB LED                                                                                                    | 250 🗢                                                                                                    | Per V o s                                                                                                    | Reads and Wr<br>caling for all 5                                                                                                    | ites, but a fe<br>Volt WS29                                                                                    | devices for<br>addressable                                                                          | te a longer<br>5050 RGB I         | timeout<br>LED Stri                    | 2   |
| Transfer Timeout<br>mA per RGB LED<br>Maringen Ampient                                                                                                    | 250 🖨                                                                                                    | Per V o s                                                                                                    | Reads and Wr<br>caling for all 5<br>Ambient Tem                                                                                                    | ites, but a fa<br>Volt WS29 a<br>peratury kow                                                                  | devices foro<br>addressable<br>red                                                                  | te a longer<br>5050 RGB I         | timeout<br>LED Str                     | 5   |
| Transfer Timeout<br>mA per RGB LED<br>Maria ann annoient<br>Delay Trigger Delta                                                                                                    | 250 €<br>60 €<br>50 €<br>3 €                                                                                                    | Per V o s<br>Per V o s<br>Manager Sum                                                                                        | Reads and Wr<br>caling for all 5<br>Ambient Tem<br>emperature d                                                                                                    | ites, but a fo<br>Volt WS29 (A<br>peratury now<br>elta to trigger                                              | devices ford<br>addressable<br>ed<br>a delay                                                        | te a longer<br>5050 RGB I         | timeout<br>LED Str                     |     |
| Transfer Timeout<br>mA per RGB LED<br>Maria and Annoient<br>Delay Trigger Delta                                                                                                    | 250 🔄<br>60 🐳<br>3 🐳                                                                                                    | Per V b s                                                                                                    | Reads and Wr<br>caling for all 5<br>Ambient Tem<br>emperature d                                                                                                    | ites, but a fe<br>Volt WS29 a<br>peratury slow<br>elta to trigger                                              | addressable<br>addressable<br>a delay                                                               | te a longer 1<br>5050 RGB I       | timeout<br>LED Sta                     |     |
| Transfer Timeout<br>mA per RGB LED<br>Matician Ampient<br>Delay Trigger Delta<br>CPU Package Co                                                                                      | 250 €<br>60 €<br>3 €                                                                                                    | Most AV<br>Per V o s<br>minimum<br>Coolant                                                                                   | Reads and Wr<br>caling for all 5<br>Ambient Tem<br>emperature d<br>Pump Speed                                                                                                    | ites, but a fe<br>Volt WS29<br>peraturg now<br>elta to triggen                                                 | devices forces<br>addressable<br>red<br>ra delay                                                    | te a longer 1<br>5050 RGB I       | timeout<br>LED Str                     |     |
| Transfer Timeout<br>mA per RGB LED<br>Marie am Ambient<br>Delay Trigger Delta<br>CPU Package Co<br>CPU-0                                                                             | 250 €<br>60 €<br>3 €<br>0ant Temperature<br>H100 RAD Wyter                                                                        | Most AV<br>Per V o s<br>minimum<br>Coolant<br>T H100                                                                         | Reads and Wr<br>caling for all 5<br>Ambient Tem<br>emperature d<br>: Pump Speed<br>) Pump                                                                                                    | ites, but a fe<br>Volt WS29 va<br>perature now<br>elta to trigger                                              | devices ford<br>addressable<br>ed<br>· a delay                                                      | te a longer 1<br>5050 RGB I       | timeout<br>LED Str                     |     |
| Transfer Timeout<br>mA per RGB LED<br>Marcount Antibient<br>Delay Trigger Delta<br>CPU Package Co<br>CPU-0<br>Description CLU                                                        | 250 €<br>60 €<br>50 €<br>3 €<br>0lant Temperatu<br>H100 RAD Writer<br>C Port LED Type                                             | Most AV<br>Per 142 s<br>unimum<br>Coolant<br>T H100                                                                          | Reads and Wr<br>caling for all 5<br>Ambient Tem<br>emperature d<br>: Pump Speed<br>) Pump<br>tems Amps                                                                                                    | ites, but a fo<br>Volt WS2844<br>perature now<br>elta to trigger<br>Brightness                                 | devices ford<br>addressable<br>ed<br>a delay<br>Controller                                          | te a longer 1<br>5050 RGB I       | timeout<br>LED Str                     | 5   |
| Transfer Timeout<br>mA per RGB LED<br>Delay Trigger Delta<br>CPU Package Co<br>CPU-0<br>Description CLU<br>CLCP (4) 133                                                              | 250 €<br>60 €<br>50 €<br>3 €<br>0lant Temperature<br>H100 RAD Water<br>C Port LEO Type<br>RGB 20 LE                               | Most AI<br>Per Leo s<br>rum<br>Coolant<br>T H100<br>D Items                                                                  | Keads and Wr<br>caling for all 5<br>Ambient Tem<br>emperature d<br>: Pump Speed<br>) Pump<br>tems Amps<br>1 1 1.20                                                                                                    | ites, but a fe<br>Volt WS2504<br>perature now<br>elta y crigger<br>Brightness<br>66 🔄 %                        | devices ford<br>addressable<br>ed<br>a delay<br>Controller<br>v 0.7.199                             | Loader<br>V0.003                  | Bridge<br>V0.0.07                      |     |
| Transfer Timeout<br>mA per RGB LED<br>Maria an Antoient<br>Delay Trigger Delta<br>CPU Package Co<br>CPU-0<br>Description CLU<br>CLCP (4) 13<br>CLCS (4) 13                           | 250 €<br>60 €<br>50 €<br>100 RAD Writer<br>C Port LEO Type<br>RGB 20 LE<br>RGB 20 LE                                              | Most AV<br>Per Ver s<br>Coolant<br>T H100<br>D Items<br>D Items                                                              | Reads and Wr<br>caling for all 5<br>Ambient Term<br>emperature d<br>Pump<br>terms Amps<br>1 ↔ 1.20<br>1 ↔ 1.20                                                                                                    | ites, but a fe<br>Volt WS281<br>peraturt now<br>elta 1 trigger<br>Brightness<br><u>66 🔤</u> %<br><u>66 🔤</u> % | devices ford<br>addressable<br>ed<br>a delay<br>Controller<br>v 0.7.199                             | Loader<br>V0.0.03                 | Bridge<br>V0.0.07                      |     |
| Transfer Timeout<br>mA per RGB LED<br>More conventionent<br>Delay Trigger Delta<br>CPU Package Co<br>CPU-0<br>Description CLU<br>CLCP (4) 13<br>CLCS (4) 13<br>CLNP (1) 8            | 250 €<br>60 €<br>50 €<br>3 €<br>0 ant remperat.<br>H100 RAD Wreer<br>C Port LFO Type<br>€ RGB 20 LE<br>€ RGB 20 LE<br>€ RGB 20 LE | Most Al<br>Per U o s<br>um<br>nimum<br>Coolant<br>T H100<br>D Items<br>D Items<br>D Items<br>D Items                         | Reads and Wr<br>caling for all 5<br>Ambient Term<br>emperature d<br>Pump<br>terms Amps<br>1 ↔ 1.20<br>1 ↔ 1.20<br>2 ↔ 1.20                                                                                                    | ites, but a fa<br>Volt WS281<br>peraturt now<br>elta Xetrigger<br>Brightness<br>66 € %<br>66 € %               | devices ford<br>a addressable<br>ed<br>a delay<br>Controller<br>v V0.7.199<br>-<br>v V0.5.104       | Loader<br>V0.0.03<br>-<br>V0.2.00 | Bridge<br>V0.0.07                      |     |
| Transfer Timeout<br>mA per RGB LED<br>Were unwartient<br>Delay Trigger Delta<br>CPU Package Co<br>CPU-0<br>Description CLI<br>CLCP (4) 13<br>CLCS (4) 13<br>CLNP (1) 8<br>CLNS (1) 8 | 250 €<br>50 €<br>3 €<br>1100 RAD W.ter<br>C Port LEO Type<br>€ RGB 20 LE<br>€ RGB 10 LE<br>€ RGB 10 LE                            | Most Al<br>Per U 2 s<br>um<br>Coolant<br>Coolant<br>T H100<br>D Items<br>D Items<br>D Items<br>D Items<br>D Items<br>D Items | Reads and Wr         caing for all 5         Ambient Temperature d         emperature d         Pump Speed         0 Pump         tems       Amps         1 €       1.20         2 €       1.20         2 €       1.20         2 €       1.20 | ttes, but a fa<br>Volt WS2514<br>perature Now<br>elta to trigget<br>66                                         | devices ford<br>a addressable<br>ed<br>ra delay<br>Controller<br>v V0.7.199<br>-<br>v V0.5.104<br>- | Loader<br>V0.2.00<br>-            | Bridge<br>V0.0.07<br>-<br>V0.0.05<br>- |     |

| 🛉 州 [Synthetic      | Setup] <- SIV64X - System | Information Viewer V5.1 | 9 Beta-20 | ZEN::lic                                                             |                                                                                                    | - 🗆                                                               | ×                                            |
|---------------------|---------------------------|-------------------------|-----------|----------------------------------------------------------------------|----------------------------------------------------------------------------------------------------|-------------------------------------------------------------------|----------------------------------------------|
| SIV64X - Synt       | hetic Setup on \\ZEN - \  | Vindows 10 x64 Professi | onal V10  | .00 Build 15063                                                      | RS2                                                                                                    |                                                                   |                                              |
| Current (3°C)       | Delay SIV Name            | User Name               | Parts     | Temperature                                                          | Component Temperature Selection                                                                                                    | °C Offset An                                                      | nbient                                       |
| 16°C                | 0 🚖 🗹 Ambient             | Ambient                 | 1 ≑       | 16°C <- 19°C                                                         | TF OPT-1                                                                                                    | -3 🖨 🗆                                                            | Base                                         |
| € <b>■</b> 40°C     | 0 € Sypthatic A           | 2                       | 5 🗢       | 40°C <- 29%<br>40°C <- 35°C<br>40°C <- 34°C<br>40°C <- 27°C<br>39°C  | GPU-0<br>GPU-1<br>F-CLCC T1 R9 295x2<br>F-CLCC T2 GTX980<br>F-CLCC T4 R9 VRM                                                                                                    | 11 ÷<br>5 ÷<br>6 ÷<br>13 ÷<br>0 ÷                                 | Base<br>Base<br>Base<br>Base<br>Base         |
| ■ 31°C              | 0 🚖 🗹 Synthetic B         | Synthetic Die           | 0 ≑       | 31°C<br>30°C <- 28°C<br>30°C<br>30°C <- 38°C<br>31°C<br>30°C <- 35°C | Samsung SSD 950 PRO 256GB (S G<br>Samsung SSD 850 PRO 256GB ( 25:<br>Samsung SSD 850 EVO 500GB 521.<br>WD10EALX-008EA0 (WCATRC 1058<br>WD20EFRX-68EUZN0 (WCCC C4TE)<br>WD5002AALX-00J37A0 (W AYUU66 | L 0 ÷ 1<br>1 2 ÷ 1<br>J 0 ÷ 1<br>8! -8 ÷ 1<br>< 0 ÷ 1<br>5 -5 ÷ 1 | Base<br>Base<br>Base<br>Base<br>Base<br>Base |
| 29°C                | 0 😫 🗹 Synthetic C         | Synthetic CPU           | 3 ≑       | 46°C <- 42°C<br>46°C<br>46°C <- 42°C                                 | CPU-0<br>T1 CPU<br>CRC-0 Tctl                                                                                                    |                                                                   | Base<br>Base<br>Base                         |
| ■ 33°C              | 0 🖨 🗹 Synthetic D         | Synthetic RAM           | 2 ≑       | 33°C<br>33°C <- 32°C                                                 | DIMM-0_1A<br>DIMM-0_1B                                                                                                    |                                                                   | Base<br>Base                                 |
| 28°C                | 0 🔄 🗹 Synthetic E         | Synthetic MB            | 4 🜩       | 28°C <- 51°C<br>28°C<br>28°C <- 33°C<br>27°C                         | TC PCH<br>T2 System<br>TG Temp<br>R-CLCC T1 SOCKET                                                                                                    | -7 ♥ ☑<br>0 ♥ □<br>-5 ♥ □<br>0 ♥ □                                | Base<br>Base<br>Base<br>Base                 |
| 33°C                | 0 🖈 🗹 Synthetic F         | Synthetic VRM           | 4 🜩       | 32°C <- 25°C<br>28°C<br>32°C<br>33°C                                 | T3 VRM<br>TD VRM<br>R-CLCC T3 UP VRM<br>R-CLCC T4 VRM                                                                                                    | 7 ‡ 0<br>0 ‡ 0<br>0 ‡ 0                                           | Base<br>Base<br>Base<br>Base                 |
| 0°C                 | 0 🔃 🗹 Synthetic G         | Synthetic G             | 2 ≑       |                                                                      | NA<br>NA                                                                                                    |                                                                   | Base<br>Base                                 |
| OK I <del>v</del> C | Copy 🖃 Reset              | Apply Save S            | tatus I-  | Link Fans I                                                          | Sensors I Synthetic LCD Setup                                                                                                    | Help I <del>v</del>                                               |                                              |

- 1 Set the group name
- 2 Set the number of sensors in the group
- 3 Select the temperature sensors
- 4 Set the difference with the highest sensor temperature group's (optional)
- 5 Press [Apply] to test your settings. Press [Save] to save your settings to the registry

# **Configuring GPU Fan Control**

Use [Machine|▼]->GPU Points to setup the GPU fan.

| 🔮 [GPI | J Points] <- SIV64X - System Ir | nformation Viewe  | r V5.07 Beta | 29 CHIEF::Lie          | :         |             |          |          |           |         |              | – 🗆 X                                |
|--------|---------------------------------|-------------------|--------------|------------------------|-----------|-------------|----------|----------|-----------|---------|--------------|--------------------------------------|
| SIV64X | - GPU Custom Curve Points o     | on \\CHIEF - Wind | dows 10 x6   | 4 Professiona          | al V10.00 | Build 10586 | TH2      |          |           |         |              |                                      |
| 📕 GPU  | Selected Fan Control            | Description       | Current      | Point 1                | Point 2   | Point 3     | Point 4  | Point 5  | Point 6   | Unit    | Bus-Numb-Fun | Device Holdoff 20 seconds            |
| GPU-0  | Custom Curve                    | Temperature       | 29°C         | 40 🖨                   | 45 🗢      | 48 韋        | 50 🖨     | 55 🖨     | 60 韋      | °C      | 7 - 00 - 0   | GeForce GT 440 (Fermi)               |
|        |                                 | Fan Speed         | 52 %         | 52 🗢                   | 55 ≑      | 60 ≑        | 75 🖨     | 90 🖨     | 100 🗢     | PWM %   | I.           |                                      |
| GPU-1  | Temperature -                   | Femperature       | 30°C         | 30 🖨                   | 40 😫      | 50 ≑        | 60 🖨     | 65 ≑     | 70 ≑      | °C      | 5 - 00 - 0   | AMD Vesuvius [Radeon R9 295 X2] (67) |
|        | 1                               | Fan Speed         | 0%           | 25 ≑                   |           | 40 ≑        | 60 ≑     | 80 ≑     | 100 ≑     | PWM %   | i            |                                      |
| GPU-2  | Temperature -> 7                | Temperature       | 29°C         | 30 🖨                   | 4         | 50 ≑        | 60 🖨     | 65 🖨     | 70 韋      | °C      | 6 - 00 - 0   | AMD Vesuvius [Radeon R9 295 X2] (67) |
|        |                                 | Fan Speed         | 0%           | 25 ≑                   | 3         | 40 ≑        | 60 ≑     | 80 ≑     | 100 ≑     | PWM %   | i            |                                      |
| ОК     | I▼ Copy I▼ Reset                | Apply Sa          | ve Grap      | hics I <del>+</del> GP | U Info    | GPU SLI     | ▼ GPU Po | ints GPU | Lighs GPL | UCUDAI- | GPU MAP I▼   |                                      |

- 1 Select the GPU and what kind of control you want, if a prefixed current or a custom (Custom)
- 2 Set the Temperature points and the corresponding PWM (0-100%) value for each point
- 3 Press [Apply] to test your settings by checking if the fan PWM % changes as expected. Press [Save] to save your settings to the registry

To setup Custom Curves you need to know the Minimum and Maximum PWM % for each GPU. These can be found in the **Cooler** section of the **[GPU Info]** panel clicking in **[Machine] ▼]->GPU Info** 

As example, for this GT440 the minimum PWM % is 52% and a value lower then this will not change the PWM %.

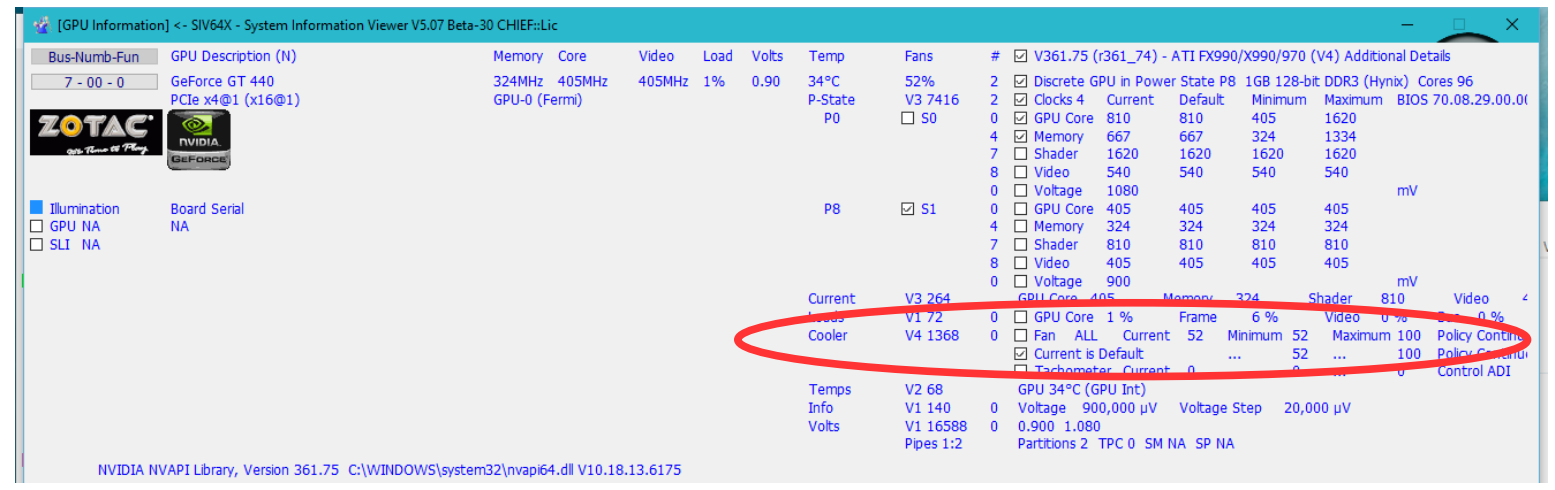

It's recommended to use Custom Curves or keep in default mode [Control Disabled]

Temperature -> nn°C set is only for backwards compatibility. When selected SIV will adjust the fan PWM % as required to try and keep the temperature on or below the specified value. This works best when the GPU load rarely changes.

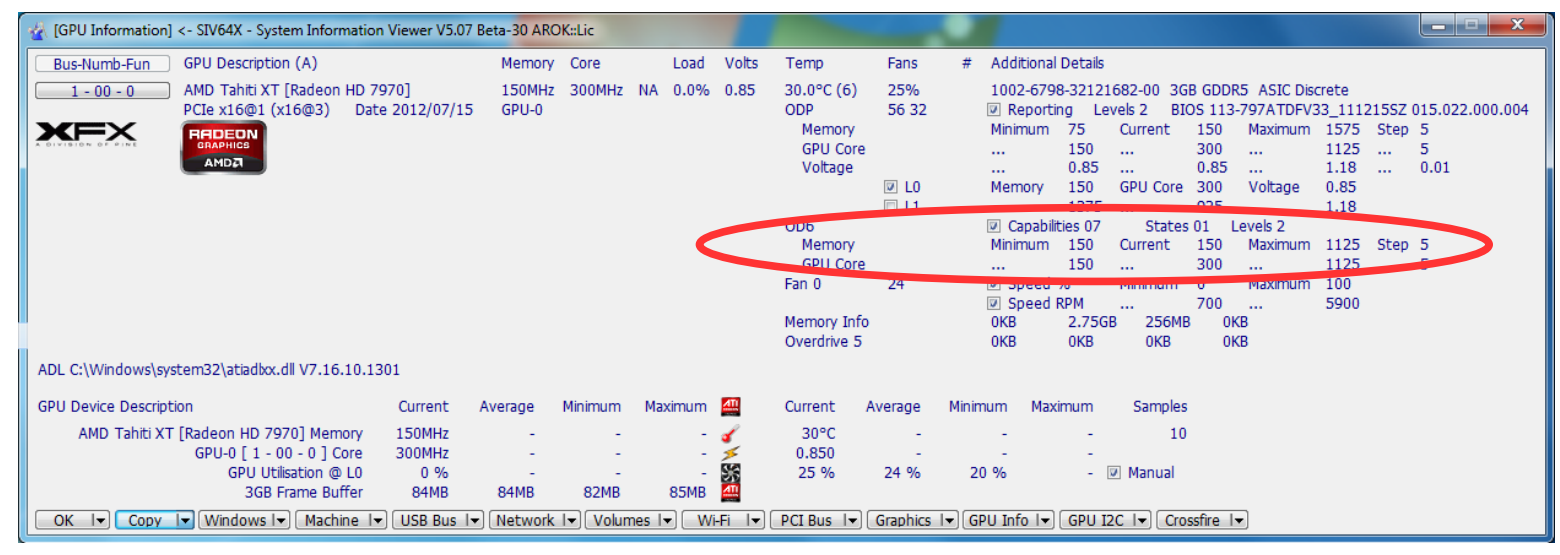

# **Configuring LCD Panels**

From release 5.09 SIV can report monitoring information in configurable panels.

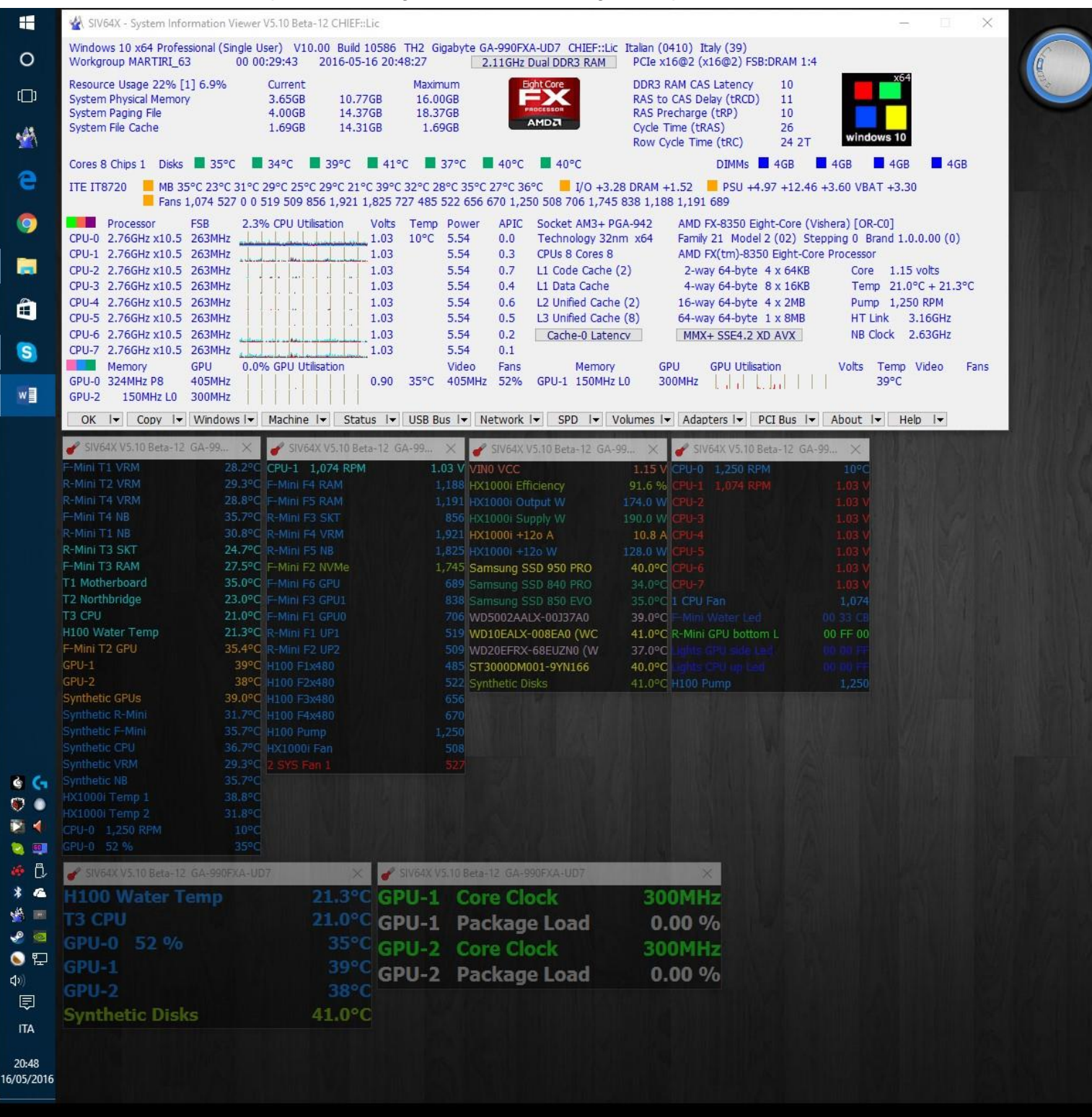

To start this feature, go to [Status |▼]->Configure->LCD Panel Setup and check the button to create an Emulated LCD Panel.

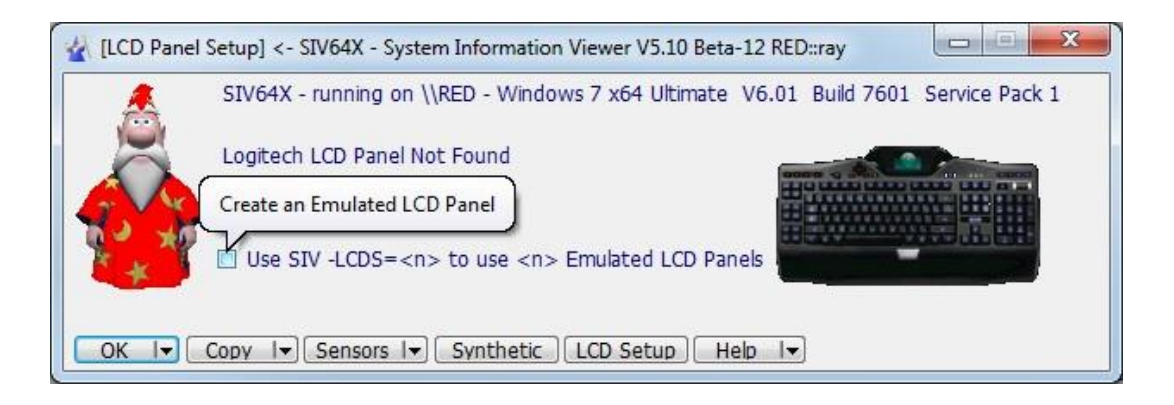

Each item has 3 colours associated it that are used depending on the current value. To setup navigate to [Status|▼]->Configure->LCD Panel Setup

- 1 Press the magenta blob to select the number of panels
- 2 Press the pink blob to set the information to be displayed
- 3 For CPU and GPU select the item by pressing the Salmon Pink blob to popup a selection menu
- 4 Press here to set the Font characteristics
- 5 Set the number of lines
- 6 Set the description width
- 7 Set panel opacity
- 8 Select to use a themed window

For every line is possible to set a colour range as follow:

- a Set the colour for the low level pressing the right mouse button
- b Set the value to have the colour change
- c Set the colour for the usual level
- d Set the value to have the colour change
- e Set the colour for the high level

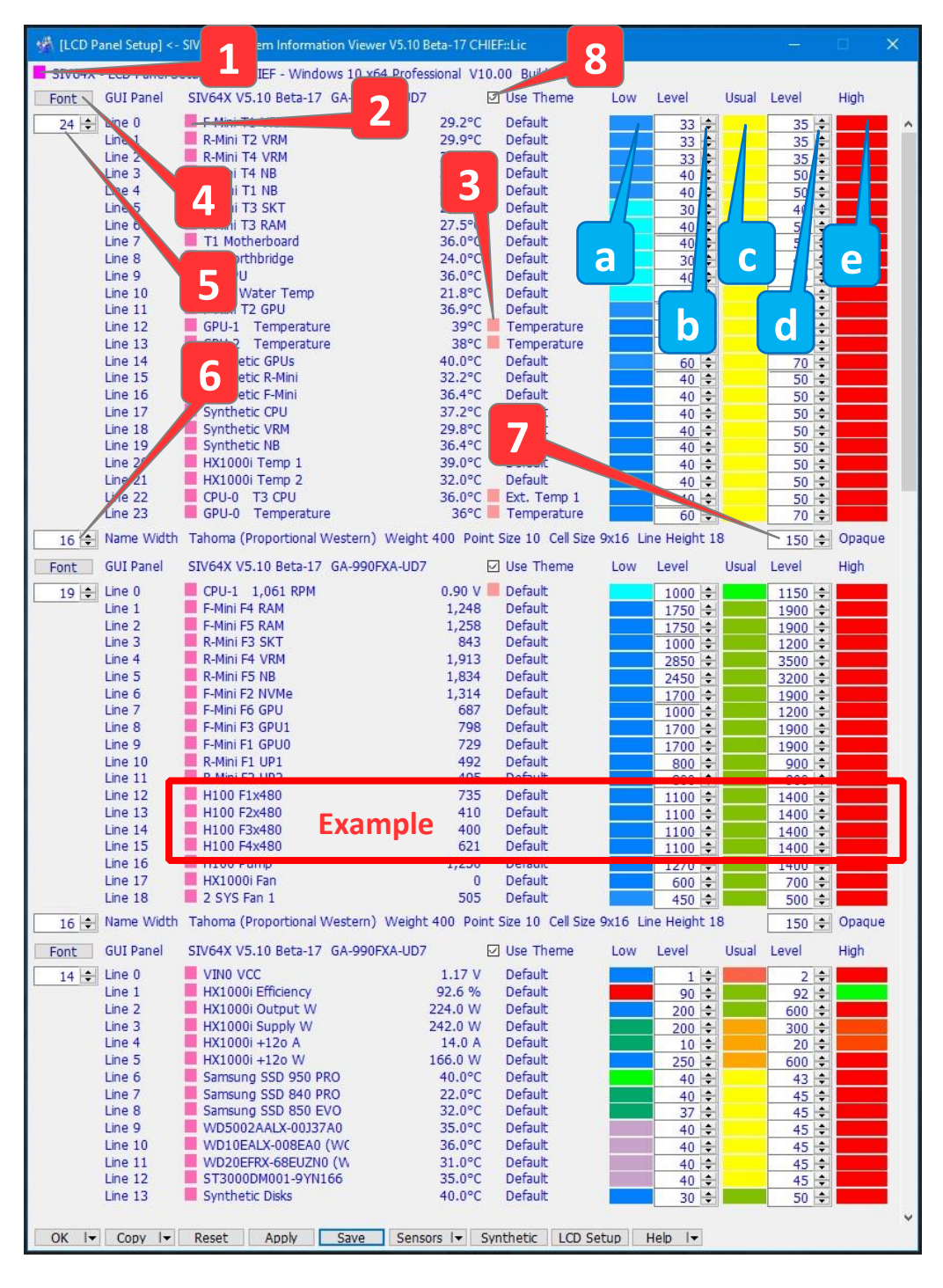

#### Press [Apply] to test your settings. Press [Save] to save your settings to the registry

Tip: As example of configuration for the H100 fans I've set (fan range is 400 to 1800 RPM):

- > When the RPM fan is in range MIN to 1100, the colour is light blue (low level)
- When the RPM fan is in range 1101 to 1400 the colour is green (usual level)
- When the RPM fan is in range 1401 to MAX the colour is red (high level)

## Hardware Supported by SIV

The current hardware supported by SIV can be checked via the [Status]▼]->Link Limits panel which also indicates how busy the AIO Link worker thread is and allows you to check how much more Link Hardware can be supported.

| 🐇 [AIO L  | .ink Limits] < | <- SIV64X - Syste | m Information | Viewer V5.26  | ZEN::lic            |           |            |                  |            |           | - 🗆           | ×    |
|-----------|----------------|-------------------|---------------|---------------|---------------------|-----------|------------|------------------|------------|-----------|---------------|------|
| SIV64X -  | AIO Link Lin   | nits on \\ZEN - \ | Vindows 10 x6 | 64 Profession | nal V10.00 Build 16 | 299 RS3   |            |                  |            |           |               |      |
| Sensors   | Instances      | AIO Link Device   | e Sensors     | Instances     | AIO Link Device     | Sensors   | Instances  | AIO Link Device  | Sensors    | Instances | AIO Link Devi | се   |
| 3         | 0 🖨            | AK-1250           | 2             | 1 🖨           | CLNP                | 5         | 0 🖨        | H110i            | 17         | 0 🖨       | RM550i        |      |
| 4         | 0 ≑            | Asetek-5          | 0             | 0 🖨           | DIMM                | 5         | 0 🜩        | H110iGT          | 17         | 0 🖨       | RM650i        |      |
| 4         | 0 🖨            | Asetek-6          | 18            | 0 🖨           | EDF550AWN           | 4         | 0 🖨        | H110iGTX         | 17         | 0 🖨       | RM750i        |      |
| 32        | 0 🖨            | AX760i            | 24            | 0 🖨           | GRID+               | 4         | 0 🖨        | H115i            | 17         | 0 🖨       | RM850i        |      |
| 36        | 0 🖨            | AX850i            | 4             | 0 🖨           | H0x50iGT            | 5         | 0 🖨        | H115iPro         | 17         | 0 🖨       | RM1000        | li 👘 |
| 32        | 0 🖨            | AX860i            | 4             | 0 🖨           | H80                 | 6         | 0 😫        | H150iPro         | 2          | 0 🖨       | RM PSU        |      |
| 36        | 0 🖨            | AX1000i           | 7             | 0 🖨           | H80i                | 2         | 0 🖨        | HUE+             | 16         | 0 🖨       | TPG-04        | 50D  |
| 34        | 0 🖨            | AX1200i           | 4             | 0 🖨           | H80iGT              | 17        | 0 🜩        | HX550i           | 16         | 0 🖨       | TPG-05        | 50D  |
| 38        | 0 🖨            | AX1300i           | 5             | 0 🖨           | H80iPro             | 17        | 0 🖨        | HX650i           | 16         | 0 🖨       | TPG-06        | 50D  |
| 36        | 0 🖨            | AX1500i           | 4             | 0 🖨           | H80iV2              | 17        | 0 🖨        | HX750i           | 16         | 0 🖨       | TPG-07        | 50D  |
| 38        | 0 🖨            | AX1600i           | 6             | 1 🖨           | H100                | 17        | 0 🖨        | HX850i           | 16         | 0         | TPG-08        | 50D  |
| 1         | 0 🖨            | CAFP              | 7             | 0 🖨           | H100i               | 17        | 1 🖨        | HX1000i          | 16         | 0 🖨       | TPG-10        | 50D  |
| 11        | 1 🖨            | CLCC              | 5             | 0 🖨           | H100iGT             | 17        | 0 🖨        | HX1200i          | 16         | 0 🖨       | TPG-12        | 00D  |
| 9         | 0 🖨            | CLCN              | 4             | 0             | H100iGTX            | 3         | 0 🖨        | Kraken           | 16         | 0         | TPG-12        | 50D  |
| 14        | 1 🖨            | CLCP              | 5             | 0 🖨           | H100iPro            | 0         | 0 ‡        | Link             | 16         | 0 🖨       | TPG-16        | 00D  |
| 2         | 1 ≑            | CLLN              | 4             | 0             | H100iV2             | 1         | 0          | O1000D           |            |           |               |      |
| Total     | Devices        | s Sensors         | Delay Usa     | ge % Su       | pported 📕 USB + C   | C-Link    | Display Or | nly 🤱            |            | NZ        |               |      |
| Current   | e              | 55                | 495ms 📃 2     | 4 %           | USB On              | ly 📕      | Display +  | Full Control 🛛 🔏 |            | GR        | D+            | 2    |
| Estimated | 1 E            | 52                | 468ms 📃 2     | 3 %           | SMBus 📃 C-Link C    | )nly      | Display +  | Fan Control 🛛 🍟  | ′ 🔽        |           |               | -    |
| OK I      | Copy I         | ✓ Status I        | Link Status   | Link Fans     | I▼ Link LEDs I▼     | Link Powe | r Link Upo | date Link Limits | Link Devic | es Main   | ▼             |      |

## **Starting SIV automatically**

Once SIV is setup and controlling the hardware you may wish to run SIV automatically on system startup. To do this navigate to [Status]▼]->Configure->SIV Autorun.

Typically select -AIOCTL -SINGLE -TRAY and then press [Create].

| Ō  | 🖄 [SIV Autorur   | n] <- SIV64X - Syster                                                                                                    | n Information Viewer V5.21 Beta-16 ZEN::lic - 🛛 🗙                                                                                                    |                  |
|----|------------------|----------------------------------------------------------------------------------------------------|----------------------------------------------------------------------------------------------------|------------------|
|    | SIV64X - SIV A   | utorun on Login on                                                                                                    | \\ZEN - Windows 10 x64 Professional V10.00 Build 15063 RS2                                                                                                    |                  |
| L  | Command          | "C:\SIV\SIV64X.e                                                                                                    | xe"                                                                                                    |                  |
| L  | Qualifiers       | -AIOCTL -GPUCT                                                                                                    | L                                                                                                    | 1                |
| 3: |                  | <ul> <li>ADAPTERS</li> <li>AIOCTL</li> <li>AIOLED</li> <li>AIOBALLOON</li> <li>BLUE</li> <li>BOINC</li> <li>NOECR</li> <li>FREE</li> <li>GPUCTL</li> </ul>      | Show [Adapters] on the initial screen<br>Enable automatic AIO Link Control (Corsair + NZXT)<br>Enable DIMM LED Reporting and Control (Corsair)<br>Disable the display of Balloon Tool Tips<br>Show [Bluetooth] on the initial screen<br>On startup display the [BOINC Status] panel<br>Disable Embedded Controller Reporting<br>Show <free> unused USB Root Hub ports on [USB Bus]<br/>Enable GPU Fan Control and Overclocking</free> | Α<br>(<br>9<br>ο |
|    |                  | <ul> <li>-INDENT</li> <li>-LOCAL</li> <li>-NOLCD</li> <li>-NOLINK</li> <li>-SINGLE</li> <li>-NOTHEME</li> <li>-TRAY</li> <li>-WDF</li> <li>-NOWIZARD</li> </ul> | Indent [Buttons] to reflect hierarchy<br>Limit SIV64X to the local system<br>Disable use of LCD Panel Displays<br>Disable use of AIO Link Hardware (Corsair + NZXT)<br>Only allow a single instance of SIV64X to be active<br>Disable use of Windows Themes on XP and later<br>Start SIV64X minimised in the Icon Tray<br>Enable the Windows Driver Framework (WDF) pages<br>Disable the Wizard Cursors                               |                  |
|    | Create<br>Delete | schtasks / create /<br>schtasks / delete /                                                                                                    | tn "Start SIV" /sc onlogon /rl highest /tr "\"C:\SIV\SIV64X.exe\" -AIOCTL -GPUCTL<br>tn "Start SIV"                                                                                                    |                  |
|    | OK I▼ Co         | opy I <del>▼</del> Tune I•                                                                                                    | ▼ Qualifiers Autorun Scheduler I▼ Setup I▼ About I▼ Help I▼                                                                                                    |                  |

### Updating to a new SIV release

When there is a new release or a beta release of SIV a panel will pop up to tell you this.

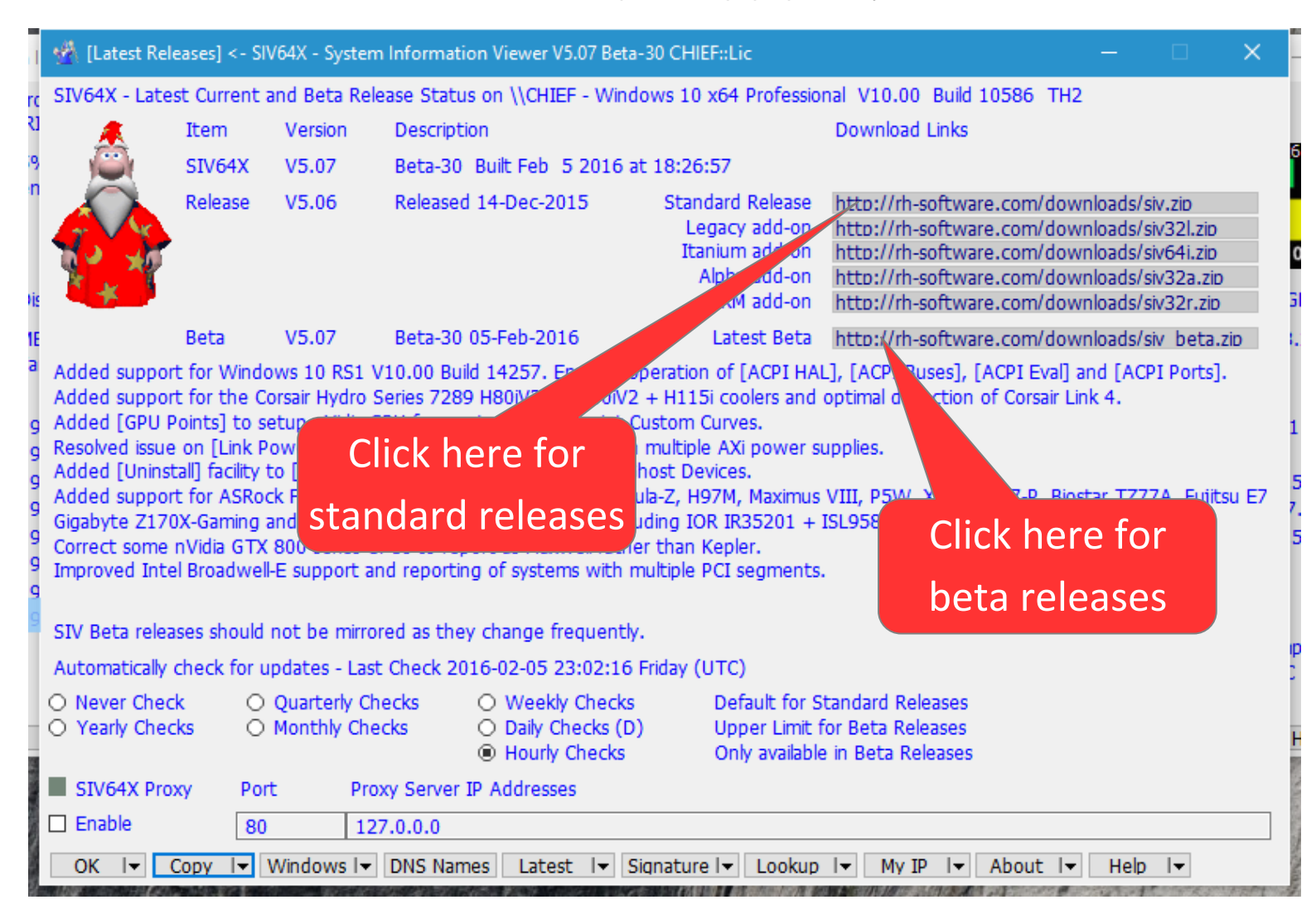

#### Press [ http://rh-software.com/downloads/siv.zip ] and the new release will be downloaded.

| ☆ [Loading Main ZIP] <- SIV64X - System Information Viewer V5.04 RED::ray                                              |   |
|----------------------------------------------------------------------------------------------------|---|
| Updating C:\Program Files\siv\siv.zip<br>From URL http://sivkit.96.lt/siv.zip                                          |   |
| Loaded 5,564,971 of 5,564,971 bytes in 1.3 Seconds<br>Overall 4.22 MB/sec, Latest 4.22 MB/sec (5434.54 KB in 1.25 sec) |   |
| Updated C:\Program Files\siv\siv.zip                                                                                   |   |
| OK I Copy I Reload I Cancel Load MON Load PCI Load PCM Load PNP Load USB Main ZIP About I Help I                       | ] |

#### Once complete, press [ C:\Program Files\siv\siv.zip ] and the files will be extracted.

| 🐇 [siv.zip] <- SIV64X - System Information Viewer V5.04 RED::ray                                                                                                    |
|----------------------------------------------------------------------------------------------------|
| Extracting fromC:\Program Files\siv\siv.zip                                                                                                    |
|                                                                                                    |
| Extracting 18 files from C:\Program Files\siv\siv.zip to C:\Program Files\siv\<br>Extracted file SIV64X.exe 4.70MB in 0.1 Seconds and a total of 12.62MB in 0.6 Secon Click here |
| Extracted file SIVRES.dll 2.66MB in 0.1 Seconds and a total of 15.91MB in 0.9 Second                                                                                             |
| Extracted file SIVX64.sys 156.20KB in 0.1 Seconds and a total of 16.18MB in 1.0 Second<br>Extracted file usbdevs.txt 1.41MB in 0.0 Seconds and a total of 17.59MB in 1.0 Second  |
| Extracted file xxxdevs.bat 2.62KB in 0.0 Seconds and a total of 17.59MB in 1.0 Seconds                                                                                           |
| Extracted 18 of 18 files which total of 17.59MB in 1.0 Seconds. To use the new release exit and then restart SIV64X.                                                             |
| OK 🚽 Copy 🚽 Cancel Unzip SIV Unzip Beta Get SIV Get Beta About 🖃 Help 🖃                                                                                                    |

Finally to use the new release exit and then restart SIV64X.

### How to Switch and Save Profile Information

SIV supports saving of AIO + LCD configuration profiles and the small [Switching] panel can be used to quickly switch between these saved profiles.

Use [OK|▼]->Profile->Export Profile to export the configuration to a specified profile file and if you make further changes remember to save these.

### Specification for Asetek Cooler fan control.

- Every two seconds SIV calculates the target PWM % based on the temperature using the Custom Curve points. If the target PWM % is less than the current PWM % SIV will start counting down and if the countdown reaches zero will change the current PWM %. If the target PWM is >= to the current PWM % SIV will change the current PWM % and reset the countdown. (same as for PSUs)
- 2. When the temperature drops below Point 1 the Point 1 PWM % will be used.

#### Asetek Pro

1. When the temperature is < Point 1 0% PWM is used.

### Specification for PSU fan control.

- Every two seconds SIV calculates the target PWM % based on the temperature using the Custom Curve points. If the target PWM % is less than the current PWM % SIV will start counting down and if the countdown reaches zero will change the current PWM %. If the target PWM is >= to the current PWM % SIV will change the current PWM % and reset the countdown (same as for Asetek Coolers).
- 2. The actual PWM % used is the maximum of the PWM % set by SIV and what the PSU firmware thinks the PWM % should be. So SIV can only ever make the fan spin faster than it would otherwise do.
- 3. When the temperature drops below Point 1 then SIV will effectively set 0% as is the situation below, note the fan has stopped. SIV does not actually set 0 %, but rather tells the PSU to use the default mode of fan control, so if you set Point 1 as say 80°C the fan would still spin.

| [AIO Link Fans] <- SIV64X - Sys | tem Information Viewer V5.07 Beta-36 |                                              |                                                       |
|---------------------------------|--------------------------------------|----------------------------------------------|-------------------------------------------------------|
| Description Current             | Average Minimum Maximum Mo           | de F/B Feedback Temperature Fan Co M         | ode PWM RPM Custom Points Asetek 30 PSUs 30 seconds   |
| HX1200i Fan 1 0                 | 479 368 524 🗌                        | IB 29°C 📕 29°C HX1200i Temp 2 🛛 📑 🚔 🖲        | Custom 27 🖈 0 🚖 🖬 30 27,35 30,40 31,45 32,50 50,55 85 |
| Saved Profile                   | HX1200i Fan 1 Custom Setup           | Point 1 Point 2 Point 3 Point 4 P            | int 5 Point 6 Unit                                    |
| © PWM 255 🔶                     | Temperature 29°C HX1200i Temp 2      | 30 🗢 35 🗢 40 🗢 45 🖨                          | 50 🗢 55 🖨 °C                                          |
| © RPM 790 ≑                     | Fan + Pump 1 of 1 - Fan Speed        | 27 🔿 30 🗢 31 🖨 32 🖨                          | 50 🔿 85 🔿 PWM %                                       |
| OK IT Copy IT Reset             | Apply Save Status I                  | ink Status) Link Fans Link Lights (Link Powe | Link Update Link Devices Network 💌 PCI Bus 🔍 Hide 🔍   |

| Revision history |      |                                                                                                    |  |  |
|------------------|------|----------------------------------------------------------------------------------------------------|--|--|
| Date             | ID   | Comment                                                                                                    |  |  |
| 20-Nov-2015      | 1.11 | Initial release                                                                                                    |  |  |
| 06-Feb-2016      | 1.13 | Added Configuring GPU fan control                                                                                          |  |  |
| 10-Feb-2016      | 1.14 | Added specification for Asetek cooler and PSU Fan control                                                                  |  |  |
| 24-May-2016      | 1.15 | Added LCD setup                                                                                                    |  |  |
| 17-Jan-2017      | 1.16 | Added information and corrected some typos                                                                                 |  |  |
| 28-Feb-2017      | 1.17 | Update [AIO Link Limits] picture and corrected some typos                                                                  |  |  |
| 29-Apr-2017      | 1.18 | Update [AIO Link Fans] Custom mode and added CLNP on [AIO Link LEDs]                                                       |  |  |
| 14-Jul-2017      | 1.19 | Added CLCP control, profile functions, updated [AIO Link LEDs], [AIO Link<br>Fans], [AIO Link Setup] and [AIO Link Limits] |  |  |
| 11-Dec-2017      | 1.20 | Updated compatibility information for CL versions                                                                          |  |  |
| 14-Dec-2017      | 1.21 | Updated picture of Link Limits for added hardware compatibility                                                            |  |  |
| 29-Mar-2018      | 1.22 | Updated picture of Link Setup                                                                                              |  |  |
| 28-Aug-2018      | 1.23 | Updated Asetek Pro section Fan cooler control                                                                              |  |  |